# SISTEM INFORMASI PENDATAAN INVENTARIS BARANG PADA DINAS PENDIDIKAN DAN KEBUDAYAAN PROVINSI KALIMANTAN BARAT BERBASIS WEB

#### Syahrul<sup>1\*</sup>, Theresia Widji Astuti<sup>2</sup>, Erifa Syahnaz<sup>3</sup>, Muhammad Usman<sup>4</sup>

1,2,3,4,5,6Manajemen Informatika, Jurusan Manajemen Informatika, Politeknik Negeri Sambas, Sambas, 79462, Indonesia. E-mail: <u>syahrulpp4@gmail.com</u>

**Abstract.** Currently, inventory data collection carried out at the West Kalimantan Province Education and Culture Office is still done manually using the Microsoft Excel application. Manual data collection in this way can make things difficult for staff when collecting data on goods, where the method used is still said to be ineffective, for example storage based on twelve sheets per type of item in one file and when searching for the total number of goods there is a little difficulty because there is no accumulation. , then when searching for detailed items you have to look at them sheet by sheet so it can take quite a long time. The aim of creating this application is to make it easier for employees to collect data on goods. Apart from that, employees can easily process data and also provide reports whenever needed. In making this application the author used the waterfall method. The essence of the waterfall method is that work on a system is carried out sequentially or linearly. The results of this application have been able to make it easier for employees to manage inventory item data who have so far still experienced some difficulty in finding the total number and details of items.

Keywords: Information Systems, Inventory Management, Waterfall, Department Education and Culture of West Kalimantan Province.

**Abstrak.** Pada saat ini, pendataan inventaris barang yang dilakukan pada Kantor Dinas Pendidikan dan Kebudayaan Provinsi Kalimantan Barat masih dilakukan secara manual dengan menggunakan aplikasi Microsoft excel. Pendataan manual dengan cara ini dapat mempersulit staf ketika melakukan pendataan barang, yang dimana cara yang dilakukan masih dibilang belum efektif, contohnya penyimpanan berdasarkan sheet per jenis barang sebanyak dua belas sheet dalam satu file dan pada saat pencarian jumlah total barang sedikit kesulitan karena tidak terdapat akumulasinya, kemudian pada saat pencarian detail barang itupun harus melihat sheet per sheetnya sehingga dapat memakan waktu yang cukup lama. Tujuan dibuatnya aplikasi ini agar dapat mempermudah pegawai dalam melakukan pendataan barang. Selain itu pegawai dapat dengan mudah mengolah data dan juga dalam pemberian laporan kapanpun dibutuhkan. Dalam pembuatan aplikasi ini penulis menggunakan metode waterfall. Inti dari metode waterfall adalah pengerjaan dari suatu sistem dilakukan secara berurutan atau secara linear. Hasil dari aplikasi ini telah dapat memudahkan pegawai dalam mengelola data barang inventaris yang selama ini masih mengalami sedikit kesulitan dalam pencarian jumlah total dan detail barang.

Kata Kunci : Sistem Informasi, Pengelolaan Inventaris Barang, Waterfall, Dinas Pendidikan dan Kebudayaan Provinsi Kalimantan Barat.

#### PENDAHULUAN

### A. Latar Belakang

Penggunaan Sistem Informasi saat ini sudah menjadi keharusan di berbagai instansi. Sistem komputerisasi merupakan cara untuk meningkatkan informasi akurat, relevan dan tepat waktu dan dapat digunakan sebagai pertimbangan dalam pengambilan keputusan. Peran serta teknologi menjadikan pengolahan informasi menjadi semakin mudah karena pengolahan sangat di perlukan agar informasi yang di hasilkan dapat bermanfaat bagi penggunanya.

Perkembangan teknologi informatika dan ilmu pengetahuan sangat pesat serta sangat mempengaruhi dalam bidang informasi dan manajemen, khususnya dalam bidang pengolahan data dengan memakai teknologi komputer. Teknologi komputer merupakan suatu yang sangat diinginkan oleh setiap instansi, karena akan mengeluarkan suatu informasi yang sempurna. Kebutuhan komputer sebagai alat pemecahan masalah dengan cepat dan tak bisa dipungkiri.

Pada saat ini, Pendataan Inventaris Barang yang dilakukan pada Kantor Dinas Pendidikan dan Kebudayaan Provinsi Kalimantan Barat masih dilakukan secara manual dengan menggunakan aplikasi Microsoft excel. Pendataan manual dengan cara ini dapat mempersulit staf ketika melakukan pendataan barang, yang dimana cara yang dilakukan masih dibilang belum efektif, contohnya penyimpanan berdasarkan sheet per jenis barang sebanyak dua belas sheet dalam satu file dan pada saat pencarian jumlah total barang sedikit kesulitan karena tidak terdapat akumulasinya, kemudian pada saat pencarian detail barang itupun harus melihat sheet per sheetnya sehingga dapat memakan waktu yang cukup lama ketika membuat laporan saat dibutuhkan.

Dengan adanya masalah tersebut maka penulis berinisiatif untuk memilih judul "**Sistem Informasi Pendataan Inventaris Barang pada Dinas Pendidikan dan Kebudayaan Provinsi Kalimantan Barat Berbasis Web**". Sistem yang coba dibuat oleh penulis menggunakan bahasa pemrograman PHP dengan menggunakan MySQL sebagai databasenya.

Dengan harapan aplikasi tersebut akan memberikan kemudahan dalam memproses data untuk memperoleh informasi yang diinginkan, khususnya dalam hal Pengelolaan Inventaris Barang pada Dinas Pendidikan dan Kebudayaan Provinsi Kalimantan Barat sehingga dalam pencarian jumlah dan total barang dapat dengan mudah saat dibutuhkan.

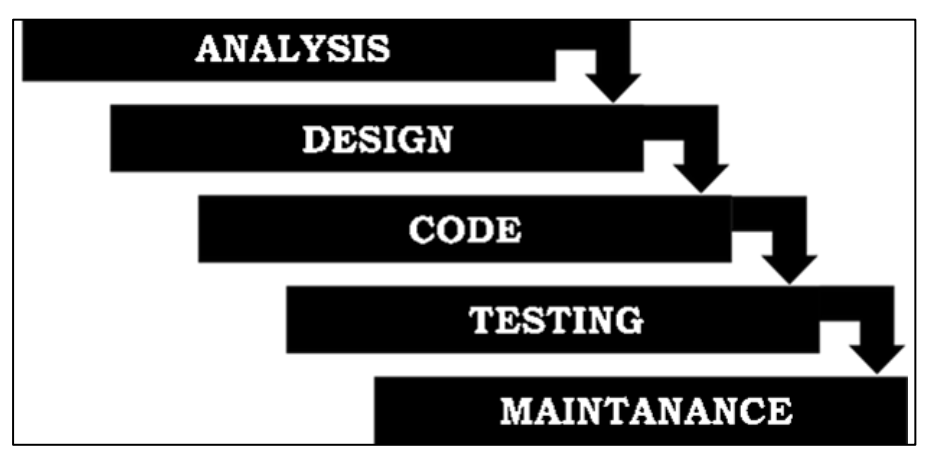

**METODE PENELITIAN** 

Menurut Saputra dan Agustin (2012), perancangan sebuah aplikasi atau sistem memerlukan metode-metode dalam pembangunan atau pengembangan sistem. Selain itu model ini merupakan model yang paling banyak dipakai oleh para pengembang software. Inti dari metode waterfall adalah pengerjaan dari suatu sistem dilakukan secara berurutan atau secara linear. Jadi jika langkah satu belum dikerjakan maka tidak akan bisa melanjutkan kelangkah 2, 3 dan seterusnya. Adapun langkah-langkah metode waterfall dapat dilihat pada gambar 1 berikut Dari metode waterfall didapat data sebagai berikut ini : 1. Analysis

Pada langkah ini penulis melakukan analisa terhadap kebutuhan sistem, diawali dengan menganalisa kebutuhan pengguna dari staf bagian inventaris

Gambar 1 Metode Waterfall

barang, setelah itu menganalisa kebutuhan perangkat lunak yang akan digunakan untuk tahap pembuatan sistem informasi Pendataan Inventaris Barang pada Dinas Pendidikan dan Kebudayaan Provinsi Kalimantan Barat dan perangkat keras. Berdasarkan data yang didapat penulis menyadari bahwa masih terdapat banyak kekurangan dalam pendataan barang inventaris yang dimana pada saat pencarian jumlah total barang sedikit kesulitan karena tidak terdapat akumulasinya, kemudian pada saat pencarian detail barang itupun harus melihat sheet per sheetnya sehingga dapat memakan waktu yang cukup lama ketika membuat laporan saat dibutuhkan.

### 2. Design

Pada langkah ini penulis menggunakan perangkat pemodelan berorientasi objek diantaranya UML (Unifield Modelling Language) seperti Use Case Diagram, Activity Diagram, Class Diagram dan Squence Diagaram. Selanjutnya tahapan merancang model data dan perancangan user interface untuk melihat gambaran umum desain dari sistem informasi Pendataan Inventaris Barang serta segala fungsional yang diperlukan oleh pengguna sistem nantinya.

# 3. Coding

Pada langkah ini penulis melakukan penulisan kode program, dimana penulis akan menerjemahkan desain sistem dari sistem informasi Pendataan Inventaris Barang ke dalam bahasa pemrograman PHP dan MySQL sebagai sistem manajemen basis data.

# 4. Testing

Pada tahap ini, penulis menguji perangkat lunak yang di realisasikan sebagai serangkaian program atau unit program menggunakan black box testing. Kemudian pengujian unit melibatkan verifikasi bahwa setiap unit program telah memenuhi spesifikasinya. Hal ini untuk mengurangi kesalahan(eror) dan memastikan keluaran yang dihasilkan sesuai dengan yang diinginkan.

# 5. Maintenance

Tahapan akhir dari metode waterfall adalah maintenance. Pada langkah ini dilakukan perawatan terhadap sistem agar dapat terus digunakan. Karena penulis telah membatasi proses hanya sampai proses pembuatan, maka dalam menerapkan metode waterfall ini, penulis hanya memerlukan empat tahapan yaitu system analisys, design, code dan testing.

### TINJAUAN PUSTAKA

A. Teori-Teori Yang Berhubungan Dengan Topik Yang Dibahas

# 1. Sistem Informasi

Menurut Wahyudi dan Ridho (2019), Sistem Informasi merupakan sejumlah komponen yang dimana komponen itu saling berhubungan satu sama lainnya guna untuk mencapai sebuah tujuan yang diharapkan. Sistem informasi juga dapat didefinisikan sebagai sebuah hubungan dari data dan metode yang menggunakan software serta hardware dalam menyampaikan sebuah informasi yang bermanfaat (Anjelita dan Rosiska, 2019).

# 2. Pendataan

Pendataan menurut Herlambang (2005), merupakan suatu proses pencatatan keterangan yang benar dan nyata tentang sesuatu, baik manusia, benda, lingkungan, maupun kejadian tertentu. Pencatatan ini dimaksudkan sebagai suatu dokumentasi atau arsip yang dapat digunakan untuk suatu keperluan di masa depan. Adapun keperluan utama yang lazim menjadi penggagas suatu pendataan adalah pembuatan laporan. Pembuatan laporan dimaksudkan sebagai dasar atau bahan pertimbangan bagi pemimpin organisasi/perusahaan untuk mengambil suatu keputusan.

# 3. Barang

Barang adalah istilah yang digunakan untuk merujuk kepada benda fisik atau materi yang dapat memiliki nilai ekonomi dan digunakan untuk memenuhi kebutuhan manusia. Barang dapat berupa objek nyata yang dapat dilihat, disentuh, dan dirasakan, atau barang bisa juga berbentuk abstrak, seperti jasa atau hak kepemilikan.

Pengertian Barang menurut Fandy Tjiptono (1999) adalah "produk yang berwujud fisik sehingga dapat bisa dilihat, disentuh, dirasa, dipegang, disimpan, dan perlakuan fisik lainnya".

# 4. Aset

Menurut Hidayat, definisi aset adalah barang atau benda yang bergerak dan juga tidak bergerak, baik yang berwujud (tangible) maupun yang tidak berwujud (intangible), dimana keseluruhan hal tersebut mencakup aset atau harta aset dari suatu organisasi, instansi, badan usaha, atau pun perorangan (Hidayat, 2011).

# 5. Web

Menurut Rohi Abdullah (2018), Web dapat diartikan sebagai kumpulan halaman yang berisi informasi data digital baik berupa teks, gambar, animasi, suara dan video atau gabungan dari semuanya yang disediakan melalui jalur koneksi internet sehingga dapat diakses dan dilihat oleh semua orang di seluruh dunia. Halaman web dibuat menggunakan bahasa standar yaitu HTML. Skrip HTML ini akan diterjemahkan oleh web browser sehingga dapat ditampilkan dalam bentuk informasi yang dapat dibaca oleh semua orang.

### HASIL DAN PEMBAHASAN

- A. Hasil Implementasi
- 1. Halaman Login

Pada halaman form login terdapat logo dinas, username, password dan tombol login, untuk masuk dalam aplikasi pengguna harus terlebih dahulu memasukkan username dan password. Adapun tampilan halaman login dapat dilihat pada gambar 2 berikut:

|          |                                                                            |         |   | 0 | × |
|----------|----------------------------------------------------------------------------|---------|---|---|---|
|          |                                                                            | \$<br>3 | Ð | 0 | 1 |
| Login Ad | min<br>Pendidikan<br>Istimata Beat<br>ng pada binas<br>non Provinsi<br>ret |         |   |   |   |
|          | Login Ad                                                                   |         |   | * |   |

Gambar 2 Halaman Login

# 2. Halaman Dashboard

Pada halaman dashboard terdapat jumlah data barang, barang masuk dan barang keluar. Adapun tampilan halaman login dapat dilihat pada gambar 3 berikut:

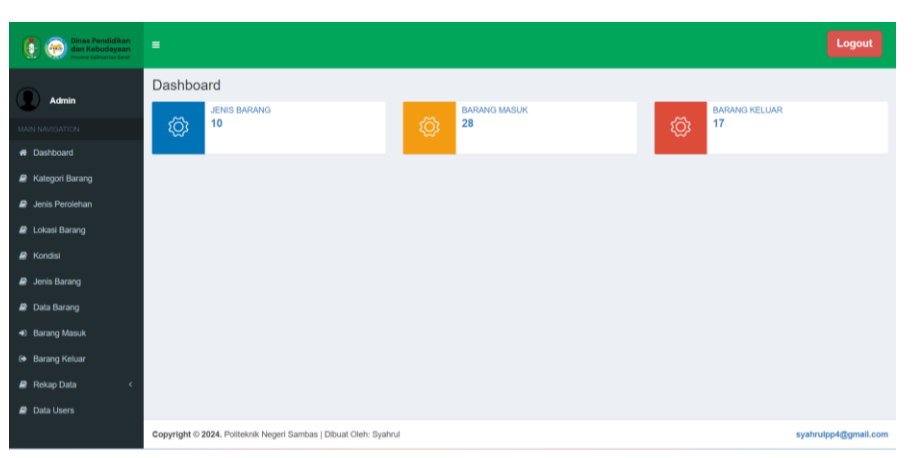

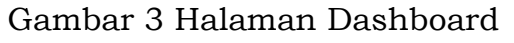

### 3. Halaman Kategori Barang

Pada halaman ini pengguna dapat menambah, melihat, mengedit dan menghapus data kategori barang. Adapun tampilan halaman kategori barang dapat dilihat pada gambar 4 berikut:

| Dinas Pendidikan<br>dan Kebudayaan<br>Provinsi Kakrantas barat |                     |                                                 |         | Logout        |
|----------------------------------------------------------------|---------------------|-------------------------------------------------|---------|---------------|
| Admin                                                          | KATEGORI BA         | RRANG tunadi                                    |         |               |
|                                                                | Show 10 V           | entries Search:                                 |         |               |
| # Dashboard                                                    | No↓₽                | Nama Kategori                                   | Action  | 19            |
| Kategori Barang                                                | 1                   | Fumitur                                         | ۰       | 64            |
| Jenis Perolehan                                                | 2                   | Elektronik                                      | ۰       | 64            |
| Lokasi Barang                                                  | Showing 1 to 2 of 2 | 2 entries Previous                              | 1       | Next          |
| Kondisi                                                        |                     |                                                 |         |               |
| Jenis Barang                                                   |                     |                                                 |         |               |
| 🥔 Data Barang                                                  |                     |                                                 |         |               |
| <ul> <li>Barang Masuk</li> </ul>                               |                     |                                                 |         |               |
| 😝 Barang Keluar                                                |                     |                                                 |         |               |
| 🖉 Rekap Data 🛛 <                                               |                     |                                                 |         |               |
| a Data Users                                                   |                     |                                                 |         |               |
|                                                                | Copyright © 2024. F | Politeknik Negeri Sambas   Dibuat Oleh: Syahrul | syahrul | pp4@gmail.com |

Gambar 4 Halaman Kategori Barang

### 4. Halaman Jenis Perolehan

Pada halaman ini pengguna dapat menambah, melihat, mengedit dan menghapus data jenis perolehan. Adapun tampilan halaman jenis perolehan dapat dilihat pada gambar 5 berikut:

| Dinas Pendidikan<br>dan Kebudayaan<br>Provinsi Kakravnan Barat |                     |                                                 |          |            | Logout     |
|----------------------------------------------------------------|---------------------|-------------------------------------------------|----------|------------|------------|
| Admin                                                          | KATEGORI BA         | ARANG Tambah                                    |          |            |            |
|                                                                | Show 10 V           | entries                                         | Search:  |            |            |
| # Dashboard                                                    | No ↓₿               | Nama Kategori                                   | 19       | Action     | 41         |
| Kategori Barang                                                | 1                   | Fumitur                                         |          | • 0        |            |
| a Jenis Perolehan                                              | 2                   | Elektronik                                      |          | • 0        | 8          |
| Lokasi Barang                                                  | Showing 1 to 2 of 2 | 2 entries                                       | Previous | 1          | Next       |
| a Kondisi                                                      |                     |                                                 |          | _          |            |
| 🥔 Jenis Barang                                                 |                     |                                                 |          |            |            |
| a Data Barang                                                  |                     |                                                 |          |            |            |
| <ul> <li>Barang Masuk</li> </ul>                               |                     |                                                 |          |            |            |
| 🕒 Barang Keluar                                                |                     |                                                 |          |            |            |
| 🥔 Rekap Data 🛛 <                                               |                     |                                                 |          |            |            |
| a Data Users                                                   |                     |                                                 |          |            |            |
|                                                                | Copyright © 2024.   | Politeknik Negeri Sambas   Dibuat Oleh: Syahrul |          | syahrulpp4 | @gmail.com |

Gambar 5 Halaman Jenis Perolehan

# 5. Halaman Lokasi Barang

Pada halaman ini pengguna dapat menambah, melihat, mengedit dan menghapus data lokasi barang. Adapun tampilan halaman lokasi barang dapat dilihat pada gambar 6 berikut:

| Dinas Pendidikan<br>dan Kabudayaan<br>Penan televater keret | =                         |                                             | Logout               |
|-------------------------------------------------------------|---------------------------|---------------------------------------------|----------------------|
| Admin                                                       | DATA LOKASI BAR           | ANG Tembah                                  |                      |
|                                                             | Show 10 v entries         |                                             | Search:              |
|                                                             | No 18                     | Lokasi Barang                               | 10 Action 10         |
| Kategori Barang                                             | 1                         | LL5 - Ruang B (Sekretariat Bos)             | • 2 8                |
|                                                             | 2                         | Lt.4 - Bidang Pembinaan SMK                 | • 7 8                |
|                                                             | 3                         | Lt.4 - Bidang Pembinaan dan Kebudayaan      | • 7 8                |
| a Kondisi                                                   | 4                         | Lt3 - Sarplas                               | . 7 8                |
| Jenis Barang                                                | 5                         | Lt 3 - Ruang B                              | • 7 8                |
|                                                             | 6                         | Lt 3 - Ruang A                              | • 7 8                |
|                                                             | 7                         | Lt2 - Bilk Barage                           | • 7 B                |
|                                                             | 8                         | Lt2 - Ruang B (Bidang Pembinaan Ketenagaan) | • 7 8                |
|                                                             | 9                         | Lt2 - Ruang Rapat                           | • 2 8                |
| a Data Users                                                | 10                        | Lt 2 - Ruang Kepala Dinas                   | • (7 B               |
|                                                             | Showing 1 to 10 of 16 en  | nes                                         | Previous 1 2 Next    |
|                                                             |                           |                                             |                      |
|                                                             | Copyright © 2024. Politek | nik Negeri Sambas   Dibuat Oleh: Syahrul    | syahrulpp4@gmail.com |

Gambar 6 Halaman Lokasi Barang

# 6. Halaman Kondisi Barang

Pada halaman ini pengguna dapat menambah, melihat, mengedit dan menghapus data kondisi barang. Adapun tampilan halaman kondisi barang dapat dilihat pada gambar 7 berikut:

| Dinas Pendidikan<br>dan Kebudayaan<br>Provinci Catrianter Tarrit | =                 |                                                    |  |          |            | Logout      |   |
|------------------------------------------------------------------|-------------------|----------------------------------------------------|--|----------|------------|-------------|---|
| Admin                                                            | DATA KOND         | IISI BARANG Tambah                                 |  |          |            |             |   |
| MAIN NAVIGATION                                                  | Show 10           | ✓ entries                                          |  | Search:  |            |             |   |
| Dashboard                                                        | No ↓₽             | Kondisi Barang                                     |  |          | 10 Action  | 19          |   |
| Kategori Barang                                                  | 1                 | Rusak Parah                                        |  |          | ۰          | (7 B        |   |
| a Jenis Perolehan                                                | 2                 | Rusak Ringan                                       |  |          | ۰          | (7 B        |   |
| Lokasi Barang                                                    | 3                 | Baik                                               |  |          | ٠          | (7 B        |   |
| Kondisi                                                          | Showing 1 to 3 of | of 3 entries                                       |  | Previous | 1          | Next        |   |
| 🥔 Jenis Barang                                                   |                   |                                                    |  |          | _          |             |   |
| 🥔 Data Barang                                                    |                   |                                                    |  |          |            |             |   |
| Barang Masuk                                                     |                   |                                                    |  |          |            |             |   |
| Barang Keluar                                                    |                   |                                                    |  |          |            |             |   |
| Rekap Data <                                                     |                   |                                                    |  |          |            |             |   |
| Data Users                                                       |                   |                                                    |  |          |            |             |   |
|                                                                  | Copyright © 202   | 4. Politeknik Negeri Sambas   Dibuat Oleh: Syahrul |  |          | syahrulpp4 | 4@gmail.con | 1 |

Gambar 7 Halaman Kondisi Barang

# 7. Halaman Jenis Barang

Pada halaman ini pengguna dapat menambah, melihat, mengedit dan menghapus jenis barang. Adapun tampilan halaman jenis barang dapat dilihat pada gambar 8 berikut:

| Dinas Pendidikan<br>dan Kabudayaan<br>Prome Kalmantan Bort                                                     | •                         |                                          |                 |                |          | L          | .ogout     |
|----------------------------------------------------------------------------------------------------|---------------------------|------------------------------------------|-----------------|----------------|----------|------------|------------|
| Admin                                                                                                    | JENIS BARANG              | ambah                                    |                 |                |          |            |            |
| MIN NAMOATION                                                                                                  | Show 10 v entries         | 5                                        |                 |                |          | Search     |            |
| Dashboard                                                                                                    | No ↓≹                     | Kode Barang                              | Kategori Barang | Nama Barang    | Satuan 4 | Action     | 10         |
| Kalegori Barang                                                                                                | 1                         | 1.3.2.05.02.01.032                       | Furnitur        | Kursi Kantor   | Unit     | • 0        | 8          |
| Jenis Perolehan                                                                                                | 2                         | 1.3.2.05.02.01.003                       | Furnitur        | Kursi Besi     | Unit     | • 07       |            |
| Lokasi Barang                                                                                                  | 3                         | 1.3.2.05.02.04.006                       | Elektronik      | Kipas Angin    | Unit     | • 07       |            |
| Kondisi                                                                                                    | 4                         | 1.3.2.05.02.01.001                       | Furnitur        | Meja           | Unit     | • 27       |            |
| Jenis Barang                                                                                                   | 5                         | 1.3.2.05.01.04.005                       | Fumitur         | Filing Cabinet | Unit     | • 27       |            |
| Data Barang                                                                                                    | 6                         | 1.3.2.05.01.04.003                       | Fumitur         | Rak Besi       | Unit     | • 27       |            |
| Barang Masuk                                                                                                   | 7                         | 1.3.2.05.01.04.002                       | Fumitur         | Lemari Kayu    | Unit     | • 27       | 8          |
| Barang Keluar                                                                                                  | 8                         | 1.3.2.05.01.04.001                       | Furnitur        | Lemari Besi    | Unit     | • 22       |            |
| Rekap Data <                                                                                                   | 9                         | 1.3.2.05.02.04.004                       | Elektronik      | AC             | Unit     | • 2        |            |
| Data Users                                                                                                    | 10                        | 1.3.2.10.01.02.001                       | Elektronik      | PC             | Unit     | • 7        |            |
|                                                                                                    | Showing 1 to 10 of 10 en  | dries .                                  | ·               |                | Pr       | evious 1   | Next       |
| , and the second second second second second second second second second second second second second second se |                           |                                          |                 |                |          |            |            |
|                                                                                                    | Copyright © 2024. Politek | nik Negeri Sambas   Dibuat Cleh: Syahrul |                 |                |          | syahrulpp4 | @gmail.com |

Gambar 8 Halaman Jenis Barang

# 8. Halaman Data Barang

Pada halaman ini pengguna dapat melihat jumlah barang perjenis barang dan perlokasi barang. Adapun tampilan halaman data barang dapat dilihat pada gambar 9 berikut:

| Dinas Pendidikan<br>dan Kobudayaan<br>Protest Falmerter Fard |                       |                                                 |                                                                  | Logout               |
|--------------------------------------------------------------|-----------------------|-------------------------------------------------|------------------------------------------------------------------|----------------------|
| Admin                                                        | DATA BARAN            | IG                                              |                                                                  | Search               |
| MAIN NAVIGATION                                              | No 18                 | Nama Barang                                     | Lokasi Bereng                                                    | Jumlah 10            |
| Kategori Barang                                              | 1                     | PC PC                                           | Lt.1 - Ruang Sekretans<br>Lt.1 - Ruang Pelayanan                 | 13 unit<br>12 unit   |
| Jenis Perolehan Lokasi Barang                                | 3                     | PC<br>PC                                        | LL1 - Ruang Subbag Renja dan Money<br>LL4 - Bidang Pembinaan SMK | 7 unit<br>5 unit     |
| Kondisi                                                      | 5                     | AC AC                                           | Lt 1 - Ruang Subbag Keuangan dan Aset                            | 3 unit               |
| <ul> <li>Jenis Barang</li> <li>Data Barang</li> </ul>        | 7                     | AC                                              | LL 5 - Ruang Higher Longs                                        | 3 unit               |
| <ul> <li>Barang Masuk</li> </ul>                             | 9                     | Lemari Kayu                                     | LL1 - Ruang Subbag Umum dan Aparatur<br>LL1 - Ruang Pelayanan    | 7 unit<br>2 unit     |
| <ul> <li>Barang Keluar</li> <li>Rekap Data &lt;</li> </ul>   | 10<br>Showing 1 to 10 | Rak Besi<br>of 17 entries                       | Lt.1 - Ruang Sekrotaris                                          | 3 unit               |
| 🖨 Data Users                                                 |                       |                                                 | FIGHAG                                                           |                      |
|                                                              |                       |                                                 |                                                                  |                      |
|                                                              | Copyright © 2024      | Politeknik Negeri Sambas   Dibuat Oleh: Syahrul |                                                                  | syahrulpp4@gmail.com |

Gambar 9 Halaman Data Barang

9. Halaman Data Barang Masuk

Pada halaman ini pengguna dapat menambah, melihat, mengedit dan menghapus data barang masuk. Adapun tampilan halaman data barang masuk dapat dilihat pada gambar 10 berikut:

| Admin            | DATA BARANG                   | MASUK 1mm  | uds.       |                   |                 |                   |                     |                    |                  |                               |        |      |
|------------------|-------------------------------|------------|------------|-------------------|-----------------|-------------------|---------------------|--------------------|------------------|-------------------------------|--------|------|
| MANY MANTGATION. | Show 10 v er                  | 0.965      |            |                   |                 |                   |                     |                    |                  | Bear                          | uh:    |      |
|                  | No 11                         | Tanggal 1  | No Barang  | Nama<br>Barang 17 | Jenis Perolehan | Merk/ Spesifikasi | Kondisi<br>Barang 1 | Harga<br>Perolehan | Jumlah<br>Barang | Lokasi Penempatan             | Action | ił   |
| Kategori Barang  | 1                             | 2024-06-26 | B003       | AC                | APBD            | Panasonik         | Важ                 | 2000000            | 1                | L1.2 - Ruang Kepala Dinas     |        |      |
| B Jenis Perokhan | 2                             | 2024-06-26 | E001-E005  | Filing Cabinet    | APBD            | Brother           | Baik                | 1000000            | 5                | LL1 - Ruang Sekretaris        |        |      |
|                  | 3                             | 2024-06-26 | D001       | PC                | APBD            | Acer              | Dak                 | 2000000            | 5                | Lt 1 - Ruang Subbag Renja dan | C3 (2) |      |
| # Kondisi        |                               |            |            |                   |                 |                   |                     |                    |                  | Money                         |        |      |
| # Joris Barang   | 4                             | 2024-06-26 | C005       | PC                | APBD            | Acer              | Bak                 | 2000000            | 0                | LL1 - Ruang Pelayanan         | • 2    | •    |
|                  | 5                             | 2024-06-26 | C004       | PC                | APBD            | Asus              | Bak                 | 2000000            | 1                | Lt.1 - Ruang Pelayanan        | • •    | •    |
|                  | 6                             | 2024-06-26 | A0025      | PC                | APBD            | Acer              | Bak                 | 2000000            | 5                | Lt.1 - Ruang Sekretaris       | • 2    |      |
|                  | 7                             | 2024-06-26 | A0025      | PC                | APBD            | Acer              | Bak                 | 2000000            | 6                | Lt 1 - Ruang Pelayanan        | • 9    |      |
|                  | 8                             | 2024-06-25 | A0023, A00 | PC                | APBD            | Acer              | Bak                 | 2000000            | 2                | Lt.1 - Ruang Pelayanan        | • 0    |      |
| @ Data Users     | 9                             | 2024-06-25 | 0002, 0005 | Rak Besi          | APBD            | Brother           | Bak                 | 2000000            | 2                | Lt 1 - Ruang Sekretaris       |        |      |
|                  | 10                            | 2024-06-25 | C001       | Rik Desi          | APBD            | Brother           | Bak                 | 2000000            | 1                | Lt.1 - Ruang Sekretaris       |        |      |
|                  | Showing 1 to 10 of 21         | l entres   |            |                   |                 |                   |                     |                    |                  |                               |        | -    |
|                  | percent for the second second |            |            |                   |                 |                   |                     |                    |                  | Previous                      | 2 3    | Next |

Gambar 10 Halaman Data Barang Masuk

# 10. Halaman Data Barang Keluar

Pada halaman ini pengguna dapat menambah, melihat, mengedit dan menghapus data barang keluar. Adapun tampilan halaman data barang keluar dapat dilihat pada gambar 11 berikut:

| IGATION     | Show 10 v         | entries      |            |                 |                     |                |                         |    |               | Search      |        |
|-------------|-------------------|--------------|------------|-----------------|---------------------|----------------|-------------------------|----|---------------|-------------|--------|
| board       | No Il             | Tanggal 11   | No Barang  | Nama Barang     | Merk/Spesifikasi 13 | Kondisi Barang | Lokasi Barang           | (1 | Jumlah Barang | Keterangan  | Action |
| ori tlarang | t .               | 2024-06-26   | D001       | Filling Cabinet | Brother             | Baik           | Lt.1 - Ruang Sekretaris |    | t.            | Bekarat     | •      |
| Perokhan    | 2                 | 2024-05-26   | A002       | PC              | Ager                | Baik           | U.1 - Ruang Pelayanan   |    | τ             | Rusak Total | -      |
| Barang      | 3                 | 2024-06-26   | C002       | PC              | Aper                | Rusak Parah    | Lt.1 - Ruang Pelayanan  |    | 1.            | Rusek Total | -      |
| £           | 4                 | 2024-05-26   | C005       | PC              | Aper                | Bak            | U.1 - Ruang Pelayanan   |    | 1.            | Rulak       | -      |
| Sarang      | 5                 | 2024-06-26   | C001       | PC              | ASUS                | Bak            | Lt.1 - Ruang Pelayanan  |    | 1             | Rusak       | -      |
| urang       | 6                 | 2024-06-26   | A001       | PC              | Acer                | Rusak Parah    | LI.1 - Ruang Pelayanan  |    | 1             | Rusak Total | -      |
| Masuk       | 7.                | 2024-08-26   | A001, A002 | PC              | Aom                 | Rusak Parah    | LI.1 - Ruang Sekretaris |    | 2.            | Rusak Parah | -      |
| Keitaar     | 4                 | 2024-05-25   | A0022      | PC              | Acer                | Rusak Parah    | L1.1 - Ruang Sekretaris |    | £             | Rusak Total | -      |
| Data e      | 9                 | 2024-05-25   | A001       | PC              | Acer                | Rusak Parah    | Lt.1 - Ruang Sekretaris |    | 1             | Rusak       | -      |
| sens        | 10                | 2024-05-25   | A001       | PC              | Aper                | Rusak Parah    | LI.1 - Ruang Seizetans  |    | 1             | Rusak       | -      |
|             | Showing 1 to 10 o | t 16 entries |            |                 | N                   |                |                         |    | in in         | Prevana     |        |

Gambar 11 Halaman Data Barang Keluar

# 11. Halaman Rekap Data Barang

Pada halaman ini pengguna dapat melihat dan merekap keseluruhan data barang. Adapun tampilan halaman rekap data barang dapat dilihat pada gambar 12 berikut:

| C C Long Annua Familia dan Kabudayaan                                |                       |                          |    |                                       |          |         | Logout |
|----------------------------------------------------------------------|-----------------------|--------------------------|----|---------------------------------------|----------|---------|--------|
|                                                                      | REKAP DATA B/         | ARANG<br>Excel PDF Print |    |                                       | 54       | earch.  |        |
| # Dashboard                                                          | No It                 | Nama Barang              | 18 | Lokasi Barang                         | 10       | Jumlah  | 18     |
| Kategori Barang                                                      | 1                     | PC                       |    | Lt.1 - Ruang Sekretaris               |          | 13 unit |        |
| a Jenis Perolehan                                                    | 2                     | PC                       |    | LI.1 - Ruang Pelayanan                |          | 12 unit |        |
| a Lokasi Barang                                                      | 3                     | PC                       |    | Lt.1 - Ruang Subbag Renja dan Money   |          | 7 unit  |        |
| Kondisi                                                              | 4                     | PC                       |    | Lt.4 - Bidang Pembinaan SMK           |          | 5 unit  |        |
| Annis Barana                                                         | 5                     | AC                       |    | Lt 1 - Ruang Subbag Keuangan dan Aset |          | 3 unit  |        |
|                                                                      | 6                     | AC                       |    | Lt.2 - Ruang Kepala Dinas             |          | 3 unit  |        |
| a Data Barang                                                        | 7                     | AC                       |    | Lt.5 - Ruang B (Sekretariat Bos)      |          | 3 unit  |        |
| Barang Masuk                                                         | 8                     | Leman Besi               |    | Lt.1 - Ruang Subbag Umum dan Aparatur |          | 7 unit  |        |
| Barang Keluar                                                        | 9                     | Lemari Kayu              |    | Lt 1 - Ruang Polayanan                |          | 2 unit  |        |
| 🥔 Reksp Data 🗸 🗸                                                     | 10                    | Rak Besi                 |    | Lt 1 - Ruang Sokretaris               |          | 3 unit  |        |
| O Rekap Data Barang<br>O Rekap Barang Masuk<br>O Rekap Barang Ketaar | Showing 1 to 10 of 17 | l' entries               |    |                                       | Previous | 1 2     | Next   |
| a Data Users                                                         |                       |                          |    |                                       |          |         |        |

Gambar 12 Halaman Rekap Data Barang

12. Halaman Rekap Data Barang Masuk

Pada halaman ini pengguna dapat melihat dan merekap keseluruhan data barang masuk. Adapun tampilan halaman rekap data barang masuk dapat dilihat pada gambar 13 berikut:

|                                                                                                    |                       |                   |                        |                 |                 |               |                  |                |                 | Logout                                          |
|----------------------------------------------------------------------------------------------------|-----------------------|-------------------|------------------------|-----------------|-----------------|---------------|------------------|----------------|-----------------|-------------------------------------------------|
|                                                                                                    | REKAP DATA BA         | Excel PDF         | UK<br>Print            |                 |                 |               |                  |                |                 | Search                                          |
| w trasnovaru                                                                                            | No 18                 | Tanggal           | Nomor Barang           | Nama Barang     | Jenis Perolehan | Jumlah Barang | Merk/Spesifikasi | Kondisi Barang | Harga Perolehan | Lokasi Penempatan 11                            |
| Rategori Barang                                                                                         | 1                     | 2024-05-15        | A001                   | PC              | APBD            | 5             | Asus             | Bak            | 4500000         | Lt.1 - Ruang Sekretaris                         |
| Jenis Perokhan                                                                                          | 2                     | 2024-06-06        | A002                   | AC              | APBD            | 3             | Panasonik        | Bak            | 2000000         | Lt.1 - Ruang Subbag Keuangan dan Aset           |
| 🖉 Lokasi Barang                                                                                         | 3                     | 2024-06-06        | A003                   | Lemari Besi     | APBD            | 7             | Aba              | Bak            | 2600000         | Lt.1 - Ruang Subbag Umum dan Aparatur           |
| R Kondisi                                                                                               | 4                     | 2024-06-06        | A004                   | Lemari Kayu     | APBD            | 2             | Ostascrip        | Bak            | 356000          | Lt.1 - Ruang Pelayanan                          |
| B Mark Darman                                                                                           | 5                     | 2024-06-05        | A005                   | Rak Besi        | APBD            | 5             | Master           | Bak            | 800000          | LI.1 - Ruang Sekretaris llios dan PBP           |
| ar som barany                                                                                           | 6                     | 2024-06-05        | A005                   | Filling Cabinet | APBD            | 6             | Brother          | Bak            | 250000          | Lt 1 - Ruang Subbag Renja dan Money             |
| Data Barang                                                                                             | 7                     | 2024-06-05        | AD07                   | Меја            | APBD            | 8             | Meja Rapat       | Balk           | 1500000         | L1.2 - Ruang Rapat                              |
| Barang Masuk                                                                                            |                       | 2024-06-06        | A005                   | Kipas Angin     | APBD            | a             | Miyako           | Bak            | 150000          | L1.2 - Ruang B (Bidang Pembinaan<br>Ketenagaan) |
| 0+ Barang Keluar                                                                                        | 9                     | 2024-06-06        | A005                   | Kursi Best      | APBD            | 20            | Futura Merah     | Baik           | 480000          | Lt.4 - Bidang Pembinaan dan Kebudayaan          |
| 🖉 Rekap Data 🛛 👻                                                                                        | 10                    | 2024-06-05        | A0010                  | PC              | APBD            | 8             | Acer             | Bak            | 6400000         | L1.4 - Bidang Pembinaan SMK                     |
| Resup Data Banang     Resup Banang Masus     Resup Banang Keluar     Resup Banang Keluar     Data Users | Showing 1 to 10 of 21 | 8 entries         |                        |                 |                 |               |                  |                | Previo          | n 1 2 3 Med                                     |
|                                                                                                    | Copyright © 2024. Po  | iteknik Negeri Sa | mbas   Dibuat Oleh: Sy | alvul           |                 |               |                  |                |                 | syahrulpp4@gmail.com                            |

Gambar 13 Halaman Rekap Data Barang Masuk

13. Halaman Rekap Data Barang Keluar

Pada halaman ini pengguna dapat melihat dan merekap keseluruhan data barang keluar. Adapun tampilan halaman rekap data barang keluar dapat dilihat pada gambar 14 berikut:

| Dinas Pendidikan<br>dan Kebudayaan<br>Protest Kalmartan Bant     |                 |                   |                         |                |                  |                |                                                 |                 | Logout               |
|------------------------------------------------------------------|-----------------|-------------------|-------------------------|----------------|------------------|----------------|-------------------------------------------------|-----------------|----------------------|
| Admin                                                            | REKAP DAT       | A BARANG K        | ELUAR                   |                |                  |                |                                                 | Search:         |                      |
| MAIN NAVIGATION                                                  | DATA BARANG     | KELUAR            |                         |                |                  |                |                                                 |                 |                      |
| # Dashboard                                                      | No 12           | Tanggal 10        | Nomor Barang            | Nama Barang 18 | Merk/Spesifikasi | Kondisi Barang | Lokasi Barang                                   | b Jumlah Barang | b Keterangan 1b      |
| Kategori Barang                                                  | 1               | 2024-05-15        | A003                    | PC             | ASUS             | Rusak Ringan   | Lt.1 - Ruang Sekretaris                         | 1               | Terampas             |
| Jenis Perolehan                                                  | 2               | 2024-06-06        | F001                    | Kipas Angin    | Miyako           | Rusak Parah    | Lt.2 - Ruang B (Bidang Pembinaan<br>Ketenagaan) | 1               | Mati Total           |
| Lokasi Barang                                                    | 3               | 2024-06-06        | A002                    | Kursi Besi     | Futura Merah     | Rusak Parah    | Lt.4 - Bidang Pembinaan dan Kebudayaan          | 2               | Patah                |
| Kondisi                                                          | 4               | 2024-06-04        | A001                    | Kursi Besi     | Futura Merah     | Rusak Ringan   | Lt.1 - Ruang Subbag Keuangan dan Aset           | 2               | Patah                |
| a Jenis Barang                                                   | 5               | 2024-06-24        | A0016                   | PC             | Acer             | Rusak Parah    | Lt.1 - Ruang Sekretaris                         | 1               | Rusak Total          |
| a Data Barang                                                    | 6               | 2024-06-25        | A001                    | PC             | Acer             | Rusak Parah    | Lt.1 - Ruang Sekretaris                         | 1               | Rusak                |
| Barang Masuk                                                     | 7               | 2024-06-25        | A001                    | PC             | Acer             | Rusak Parah    | Lt.1 - Ruang Sekretaris                         | 1               | Rusak                |
| Borana Keluar                                                    | 8               | 2024-06-25        | A001                    | PC             | Acer             | Rusak Parah    | Lt.1 - Ruang Sekretaris                         | 1               | Rusak                |
| Contrary restau                                                  | 9               | 2024-06-25        | A0022                   | PC             | Acer             | Rusak Parah    | Lt.1 - Ruang Sekretaris                         | 1               | Rusak Total          |
| Rekap Data ~                                                     | 10              | 2024-06-26        | A001, A002              | PC             | Acer             | Rusak Parah    | Lt.1 - Ruang Sekretaris                         | 2               | Rusak Parah          |
| Rekap Data Barang     Rekap Barang Masuk     Rekap Barang Keluar | Showing 1 to 10 | of 16 entries     |                         |                |                  |                | [                                               | Previous 1      | 2 Next               |
| Data Users                                                       |                 |                   |                         |                |                  |                |                                                 |                 |                      |
|                                                                  | Copyright © 202 | 4. Politeknik Neg | eri Sambas   Dibuat Ole | h: Syahrul     |                  |                |                                                 |                 | syahrulpp4@gmail.com |

Gambar 14 Halaman Rekap Data Barang Keluar

### 14. Halaman Users

Pada halaman ini admin dapat menambah, melihat, mengedit dan menghapus data users. Adapun tampilan halaman users dapat dilihat pada gambar 15 berikut:

| Dinas Pendidikan<br>dan Kebudayaan<br>Penas Internet Internet | =                   |                                                 |             |          |          | Logout               |
|---------------------------------------------------------------|---------------------|-------------------------------------------------|-------------|----------|----------|----------------------|
| Admin                                                         | DATA USER tentos    |                                                 |             |          |          |                      |
| MAIN NAVIGATION                                               | Show 10 V           | entries                                         |             |          | Search:  |                      |
| Dashboard                                                     | No 🎼                | Kode Pegawai                                    | Username II | Nama .18 | Posisi   | Action 18            |
| Kategori Barang                                               | 1                   | 987123                                          | pegawai     | Pegawai  | Operator | • 2 8                |
| Jenis Perolehan                                               | 2                   | 3202102050                                      | syahrul     | Admin    | Admin    | • 7 8                |
| 🖉 Lokasi Barang                                               | 3                   | 123789                                          | arul        | Arul     | Kabid    | · 27 · B             |
| Kondisi                                                       | Showing 1 to 3 of 3 | 3 entries                                       |             |          | Previous | 1 Noxt               |
| Jenis Barang                                                  |                     |                                                 |             |          |          |                      |
| a Data Barang                                                 |                     |                                                 |             |          |          |                      |
| Barang Masuk                                                  |                     |                                                 |             |          |          |                      |
| Barang Keluar                                                 |                     |                                                 |             |          |          |                      |
| a Rekap Data c                                                |                     |                                                 |             |          |          |                      |
| a Data Users                                                  |                     |                                                 |             |          |          |                      |
|                                                               |                     |                                                 |             |          |          |                      |
|                                                               |                     |                                                 |             |          |          |                      |
|                                                               | Copyright © 2024. I | Politeknik Negeri Sambas   Dibuat Oleh: Syahrul |             |          |          | syahrulpp4@gmail.com |

Gambar 15 Halaman Users

# A. Pengujian Sistem/Aplikasi

Pengujian dilakukan menggunakan metode pengujian black box dengan tujuan untuk melihat validasi dari masing-masing unit proses yang membentuk keseluruhan sistem. Adapun hasil pengujian dari black box adalah sebagai berikut:

1. Tabel Pengujian Halaman Login

Tabel IV.1 Tabel Pengujian Black Box pada Halaman Login

| No  | Strongrig Donguijon                              | Useil Vang Diharankan       | Hasil     |
|-----|--------------------------------------------------|-----------------------------|-----------|
| 110 | Skellario Feligujian                             | Hasii Tang Dinarapkan       | Pengujian |
| 1   | Mengkosongkan Semua data isian                   | Sistem menampilkan "login   | Sesuai    |
|     | <i>login</i> , lalu mengklik tombol <i>login</i> | failed. invalid username or | harapan   |
|     |                                                  | password."                  |           |

| 2 | Hanya mengisi <i>username</i> dan    | Sistem menampilkan " <i>login</i> | Sesuai  |
|---|--------------------------------------|-----------------------------------|---------|
|   | mengkosongkan <i>password</i> , lalu | failed. invalid username or       | harapan |
|   | mengklik tombol <i>login</i>         | password."                        |         |
| 3 | Hanya mengisi <i>password</i> dan    | Sistem menampilkan " <i>login</i> | Sesuai  |
|   | mengkosongkan <i>username</i> , lalu | failed. invalid username or       | harapan |
|   | mengklik tombol <i>login</i>         | password."                        |         |
| 4 | Mengisi <i>username</i> benar dan    | Sistem menampilkan "login         | Sesuai  |
|   | mengisi <i>password</i> salah, lalu  | failed. invalid username or       | harapan |
|   | mengklik <i>login</i>                | password."                        |         |
| 5 | Mengisi password benar dan           | Sistem menampilkan "login         | Sesuai  |
|   | mengisi <i>username</i> salah, lalu  | failed. invalid username or       | harapan |
|   | mengklik <i>login</i>                | password."                        |         |
| 6 | Mengisi username dan password        | Sistem menampilkan "login         | Sesuai  |
|   | salah, lalu mengklik <i>login</i>    | failed. invalid username or       | harapan |
|   |                                      | password."                        |         |
| 7 | Mengisi username dan password        | Sistem akan langsung              | Sesuai  |
|   | benar, lalu mengklik <i>login</i>    | mengarahkan kehalaman             | harapan |
|   |                                      | dashboard pengguna                |         |

# 2. Tabel Pengujian Halaman Admin

Tabel IV.1 Tabel Pengujian Black Box pada halaman Admin

| No  | Stronorio Donguijon    | Hasil Yang Diharapkan            | Hasil     |
|-----|------------------------|----------------------------------|-----------|
| 110 | Skellario Peligujian   |                                  | Pengujian |
| 1   | Mengklik menu          | Sistem menampilkan halaman       | Sesuai    |
|     | dashboard              | dashboard                        | harapan   |
| 2   | Mengklik menu kategori | Sistem menampilkan halaman data  | Sesuai    |
|     | barang                 | kategori barang                  | harapan   |
| 3   | Mengklik menu jenis    | Sistem menampilkan halaman data  | Sesuai    |
|     | perolehan              | jenis perolehan                  | harapan   |
| 4   | Mengklik menu lokasi   | Sistem menampilkan halaman data  | Sesuai    |
|     | barang                 | lokasi barang                    | harapan   |
| 5   | Mengklik menu kondisi  | Sistem menampilkan halaman data  | Sesuai    |
|     | barang                 | kondisi barang                   | harapan   |
| 6   | Mengklik menu jenis    | Sistem menampilkan halaman data  | Sesuai    |
|     | barang                 | jenis barang                     | harapan   |
| 7   | Mengklik menu data     | Sistem menampilkan halaman data  | Sesuai    |
|     | barang                 | barang                           | harapan   |
| 8   | Mengklik menu barang   | Sistem menampilkan halaman data  | Sesuai    |
|     | masuk                  | barang masuk                     | harapan   |
| 9   | Mengklik menu barang   | Sistem menampilkan halaman data  | Sesuai    |
|     | keluar                 | barang keluar                    | harapan   |
| 10  | Mengklik menu rekap    | Sistem menampilkan halaman rekap | Sesuai    |
|     | data barang            | data barang                      | harapan   |
| 11  | Mengklik menu rekap    | Sistem menampilkan halaman rekap | Sesuai    |
|     | barang masuk           | data barang masuk                | harapan   |

| 12 | Mengklik menu rekap | Sistem menampilkan halaman rekap | Sesuai  |
|----|---------------------|----------------------------------|---------|
|    | barang keluar       | data barang keluar               | harapan |
| 13 | Mengklik menu data  | Sistem menampilkan halaman data  | Sesuai  |
|    | users               | users                            | harapan |

### 3. Tabel Pengujian Halaman Kabid

Tabel IV.2 Tabel Pengujian Black Box pada Halaman Kabid

| No  | Strongrig Donguijon  | Hasil Yang Diharapkan            | Hasil     |
|-----|----------------------|----------------------------------|-----------|
| 110 | Skellario Feligujian |                                  | Pengujian |
| 1   | Mengklik menu        | Sistem menampilkan halaman       | Sesuai    |
|     | dashboard            | dashboard                        | harapan   |
| 2   | Mengklik menu rekap  | Sistem menampilkan halaman rekap | Sesuai    |
|     | data barang          | data barang                      | harapan   |
| 3   | Mengklik menu rekap  | Sistem menampilkan halaman rekap | Sesuai    |
|     | barang masuk         | data barang masuk                | harapan   |
| 4   | Mengklik menu rekap  | Sistem menampilkan halaman rekap | Sesuai    |
|     | barang keluar        | data barang keluar               | harapan   |

### 4. Tabel Pengujian Halaman Pegawai

Tabel IV.3 Tabel Pengujian Black Box pada Halaman Pegawai

| No Strongrig Donguijon |                      | Hagil Vang Diharankan           | Hasil     |
|------------------------|----------------------|---------------------------------|-----------|
| 110                    | Skenario Pengujian   | Hasii Talig Dinarapkan          | Pengujian |
| 1                      | Mengklik menu        | Sistem menampilkan halaman      | Sesuai    |
|                        | dashboard            | dashboard                       | harapan   |
| 2                      | Mengklik menu jenis  | Sistem menampilkan halaman data | Sesuai    |
|                        | barang               | jenis barang                    | harapan   |
| 3                      | Mengklik menu data   | Sistem menampilkan halaman data | Sesuai    |
|                        | barang               | barang                          | harapan   |
| 4                      | Mengklik menu barang | Sistem menampilkan halaman data | Sesuai    |
|                        | masuk                | barang masuk                    | harapan   |
| 5                      | Mengklik menu barang | Sistem menampilkan halaman data | Sesuai    |
|                        | keluar               | barang keluar                   | harapan   |

# 5. Tabel Pengujian Halaman Tambah Data

# Tabel IV.4 Tabel Pengujian Black Box pada Halaman Tambah Data

| No  | Stronorio Donguijon    | Hasil Yang Diharapkan      | Hasil     |
|-----|------------------------|----------------------------|-----------|
| 110 | Skellario Peligujian   |                            | Pengujian |
| 1   | Mengklik tombol tambah | Sistem menampilkan halaman | Sesuai    |
|     | kategori barang        | tambah kategori barang     | harapan   |
| 2   | Mengklik tombol tambah | Sistem menampilkan halaman | Sesuai    |
|     | jenis perolehan        | tambah jenis perolehan     | harapan   |
| 3   | Mengklik tombol tambah | Sistem menampilkan halaman | Sesuai    |
|     | lokasi barang          | tambah lokasi barang       | harapan   |

| 4 | Mengklik tombol kondisi | Sistem menampilkan halaman | Sesuai  |
|---|-------------------------|----------------------------|---------|
|   | barang                  | tambah kondisi barang      | harapan |
| 5 | Mengklik tombol tambah  | Sistem menampilkan halaman | Sesuai  |
|   | jenis barang            | tambah jenis barang        | harapan |
| 6 | Mengklik tombol tambah  | Sistem menampilkan halaman | Sesuai  |
|   | barang masuk            | tambah barang masuk        | harapan |
| 7 | Mengklik tombol tambah  | Sistem menampilkan halaman | Sesuai  |
|   | barang keluar           | tambah barang keluar       | harapan |
| 8 | Mengklik tombol tambah  | Sistem menampilkan halaman | Sesuai  |
|   | data users              | tambah data <i>users</i>   | harapan |

### **KESIMPULAN**

Berdasarkan pembahasan di atas, dapat disimpulkan beberapa hal sebagai berikut :

- 1. Aplikasi ini berhasil dibuat dan diimplementasikan, sehingga dapat digunakan dengan efektif untuk memenuhi kebutuhan pengelolaan inventaris barang serta meningkatkan efisiensi operasional melalui fitur pencatatan, pembaruan, dan pelaporan data yang akurat dan mudah diakses.
- 2. Dengan adanya aplikasi yang telah dibuat, proses pencatatan, pencarian barang, dan pelaporan data menjadi lebih efisien, mengurangi kesalahan dan meningkatkan akurasi.

### SARAN

Berdasarkan perancangan yang telah dibuat, maka penulis merekomendasikan atau menyarankan beberapa hal mengenai sistem pendataan inventaris barang pada Dinas Pendidikan dan Kebudayaan Provinsi Kalimantan Barat sebagai berikut:

- 1. Diharapkan untuk kedepannya program ini dapat dikembangkan dengan lebih komplek dan dapat menggunakan sistem database server-client serta adanya peningkatan keamanan database agar data disajikan benar-benar akurat.
- 2. Diharapkan Sistem informasi yang sudah dibangun bisa dikembangkan ke aplikasi android atau menggunakan teknik labelling QR Code supaya dapat mempermudah pegawai dalam mencari kembali informasi mengenai pendataan inventaris barang.

# PERNYATAAN KONTRIBUSI PENULIS

Dengan ini penulis menyatakan bahwa kontribusi setiap penulis terhadap pembuatan karya tulis ini adalah (Syahrul) sebagai kontributor utama/korespondensi/anggota (Theresia Widji Astuti), (Erifa Syahnaz) sebagai korespondensi/anggota (Muhammad Usman). Penulis telah melampirkan surat pernyataan deklarasi penulis.

### DAFTAR PUSTAKA

Anjelita, P., Rosiska, E. 2019. Rancang bangun sistem informasi e-learning pada SMK Negeri 3 Batam. Teknik Industri Komputer dan Sains (COMAISE).

Fandy Tjiptono. 1999. Strategi Pemasaran. Yogyakarta: Cetakan ketiga, Andi.

- Herlambang, S., dan Tanuwijaya, H., 2005. Sistem Informasi: konsep, teknologi, dan manajemen. Yogyakarta: Graha Ilmu.
- Hidayat. 2011. Manajemen Aset (Privat Dan Publik). Yogyakarta: LaksBang.
- Rohi Abdullah. 2018. Pemrograman web untuk pemula. Jakarta: PT Elex Media Komputindo.
- Saputra, A dan Agustin, F. 2012. Membangun Sistem Aplikasi E-Commerce dan SMS PT Elex Media Komputindo, Jakarta.
- Wahyudi, MD., & Ridho, MR. 2019. Sistem informasi penjualan mobil bekas berbasis web pada CV Phutu Oil Club Di Kota Batam. Teknik Industri Komputer dan Sains (COMASIE).